# OIM SIG : TP1 Prise en main de QGis

Récupérer les données à l'adresse suivante

http://calamar.univ-ag.fr/uag/ufrsen/coursenligne/egrandch/sig/ls4/DataTP1LS4.zip

## Ouverture et visualisation des données

- 1. Lancer Qgis
- 2. Créer un nouveau projet (Fichier/Nouveau Projet ou Ctrl+N ou
- 3. Afficher les images google satellite comme fond de carte (Extension / OpenLayers plugin / affichage google satellite)
- 4. Ouvrir la couche vecteur ECOLOGIE\_wgs84 (Couche/Ajouter une couche vecteur ou

*Ctrl+Shift+v ou (v) qui est au format .shp (format dit shape utilisé dans ArcGIS).* La première vue affichée est une carte qui est une représentation graphique géo-référencée des données. La couche chargée est vectorielle ce qui signifie que vous pouvez interagir avec les données en les sélectionnant, en visualisant l'information tabulaire associée, etc.

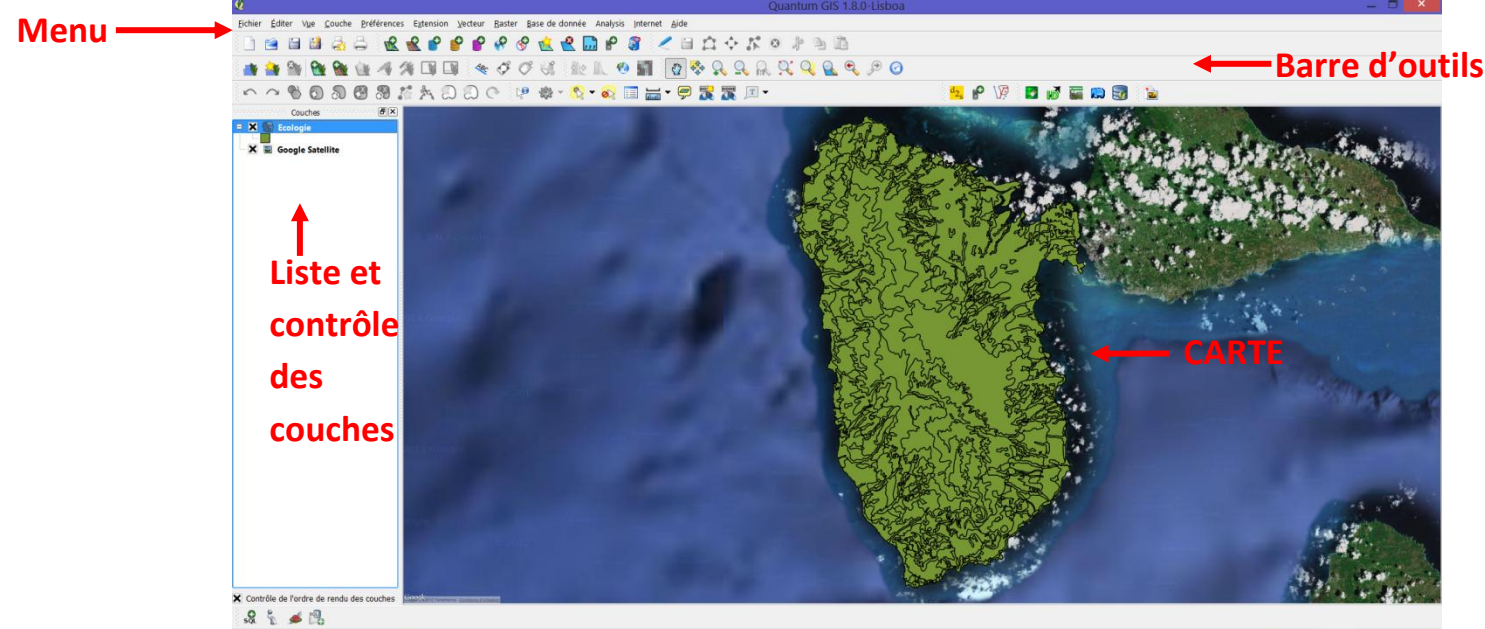

- rdonnée -6919711,1814696 Échelle 1.304419 🔹 🌮 🗙 Rendu EPSG.3867 🔕 🔥
- 5. Utiliser les différents outils de déplacement et de zoom sur la couche
- 6. Consulter les informations disponibles sur les objets en utilisant . L'information affichée provient de la table d'attribut.
- 7. Afficher la table d'attribut : clic droit sur la couche (partie gauche), puis *ouvrir la table d'attribut.* Il y a correspondance entre la table d'attribut et la carte

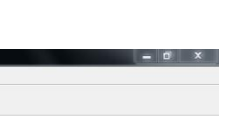

|        | 24        | Attribute table - ECO                                                                                                    | .OGIE_wgs84 :: 1 /                                                                                                    | 647 feature(s) sele                                                                                                    | ected                                                                                                    |                                                                                                    |                                                                                                    |                                                                   |             |                                                                                                    |
|--------|-----------|----------------------------------------------------------------------------------------------------|----------------------------------------------------------------------------------------------------|----------------------------------------------------------------------------------------------------|----------------------------------------------------------------------------------------------------|----------------------------------------------------------------------------------------------------|----------------------------------------------------------------------------------------------------|-------------------------------------------------------------------|-------------|----------------------------------------------------------------------------------------------------|
| 34     | - 19      | AREA 🗸                                                                                                    | PERIMETER                                                                                                    | ECOLOGIE#                                                                                                    | ECOLOGIE_ID                                                                                                    | code_Horizon                                                                                                    | ETAGES                                                                                                    | code_Faciès                                                       | i Q Q Q     | ی 🔍                                                                                                    |
|        | 10        | 37.1863825022256                                                                                                    | 5584.89                                                                                                    | 12                                                                                                    | 11                                                                                                    | 0 r                                                                                                    |                                                                                                    |                                                                   |             |                                                                                                    |
| 0 0    | <u>11</u> | 19 022762600150                                                                                                    | 1710.26                                                                                                    | 14                                                                                                    | 12                                                                                                    | 14 gi                                                                                                    | 5                                                                                                    | -                                                                 |             | <sup>42</sup> 2 <sub>5</sub> 3                                                                                                    |
| Couche | 12        | 26 9891479250357                                                                                                    | 3984.06                                                                                                    | 14                                                                                                    | 14                                                                                                    | 12 01                                                                                                    | 2                                                                                                    |                                                                   |             |                                                                                                    |
| LOG    | 14        | 14.0638557898277                                                                                                    | 3944,84                                                                                                    | 15                                                                                                    | 15                                                                                                    | 14 01                                                                                                    | 4                                                                                                    | -                                                                 |             | ~                                                                                                    |
|        | 15        | 350.216767207548                                                                                                    | 10565.77                                                                                                    | 17                                                                                                    | 16                                                                                                    | 12 gl                                                                                                    | 2                                                                                                    |                                                                   | 5 4         | and the second second s |
| _      | 16        | 52.3379961936892                                                                                                    | 8869.25                                                                                                    | 18                                                                                                    | 17                                                                                                    | 12 g1                                                                                                    | 2                                                                                                    |                                                                   | J SZ B      | Self Some                                                                                                    |
|        | 12        | 71 1454446277271                                                                                                    | 9951 76                                                                                                    | 10                                                                                                    | 10                                                                                                    | 0.0                                                                                                    |                                                                                                    |                                                                   | J'sta       | SON L MAN                                                                                                    |
|        | 18        | 11.235728257375                                                                                                    | 1456.7                                                                                                    | 20                                                                                                    | 19                                                                                                    | 15 g1                                                                                                    | 5                                                                                                    |                                                                   | 4960        | To the of The                                                                                                    |
|        | 19        | 13.3900755064017                                                                                                    | 1882.04                                                                                                    | 21                                                                                                    | 20                                                                                                    | 12 g1                                                                                                    | 2                                                                                                    |                                                                   | 500         | 2 - 100                                                                                                    |
|        | 20        | 332.047610949297                                                                                                    | 20118.49                                                                                                    | 22                                                                                                    | 21                                                                                                    | 14 g1                                                                                                    | 4                                                                                                    |                                                                   |             | (2) " to 1. 17                                                                                                    |
|        | 21        | 4.56156016602976                                                                                                    | 900.405                                                                                                    | 23                                                                                                    | 22                                                                                                    | 12 g1                                                                                                    | 2                                                                                                    |                                                                   | a set       | 18 - Stalling                                                                                                    |
|        | 22        | 12.8618980869519                                                                                                    | 2310.33                                                                                                    | 24                                                                                                    | 23                                                                                                    | 14 g1                                                                                                    | 4                                                                                                    |                                                                   | Coffe       | SZZ2002                                                                                                    |
|        | 23        | 54.1243216454625                                                                                                    | 7368.64                                                                                                    | 25                                                                                                    | 24                                                                                                    | 12 g1                                                                                                    | 2                                                                                                    |                                                                   | STA         | 7 So Seller                                                                                                    |
|        | 24        | 8933.82184082335                                                                                                    | 284208.9                                                                                                    | 26                                                                                                    | 25                                                                                                    | 12 g1                                                                                                    | 2                                                                                                    |                                                                   | 19-20       | SEC MARK                                                                                                    |
|        | 1         | 0.629260055853                                                                                                    | 319.32                                                                                                    | 21                                                                                                    | 20                                                                                                    | 0 m                                                                                                    | 0                                                                                                    |                                                                   | The second  | IN EZ angez                                                                                                    |
|        |           |                                                                                                    | ۷ 🗞 🖉                                                                                                    |                                                                                                    | Che                                                                                                    | rcher pour                                                                                                    | dans                                                                                                    | Chercher                                                          |             | Son And Son                                                                                                    |
| ne     | Q         | de la                                                                                                    | table o                                                                                                    | d'attrib                                                                                                    | ut perm                                                                                                    | net de zo                                                                                                    | oome                                                                                                    | er la car                                                         | te sur la s | élection                                                                                                    |
| ne     | Q         | de la<br>Quantum GIS 1840<br>Bohier Éditer Vye                                                                                                    | table (                                                                                                    | d'attribu                                                                                                    | ut perm                                                                                                    | net de zo                                                                                                    |                                                                                                    | er la car<br>≏⇔⊯ «                                                | te sur la s | élection<br>- «                                                                                                    |
| ne     | Q         | de la<br>Quantum GIS 18.0<br>Echier Éciter Vue<br>Contemportation Contemportation<br>Echier Softer Vue                                                                                                    | table c                                                                                                    | d'attribu<br>Extension Vecteur                                                                                                    | ut perm<br>Baster Base de don<br>P P P P P                                                                                                    | net de za<br>née Analysis Internet<br>& & D P &                                                                                                    |                                                                                                    | er la car                                                         | te sur la s | élection                                                                                                    |
| ne     | 2         | de la<br>Countouri GIS 1800<br>Bichier Éster Vae<br>Countouri GIS 1800<br>Bichier Éster Vae                                                                                                    | table c                                                                                                    | d'attribu<br>Extension Voteur<br>& & P P<br>M I I III                                                                                                    | ut perm<br>Bate Bate de don<br>P & & & &<br>& & & &<br>& & & & &<br>& & & & & &                                                                                                    |                                                                                                    | oome                                                                                                    | er la car<br>☆☆☆☆<br>\$ & & & &<br>\$ & & & & & & & & & & & & & & | te sur la s | élection                                                                                                    |
| ne     | 2         | de la<br>© Quentum (55130)<br>Bibler Éder Vue<br>© © © © ©<br>Cod                                                                                                    | table c<br>Couche Britteneces<br>Couche Britteneces<br>Couche Couche Couche<br>Couche Couche Couche<br>Couche Couche<br>Couche Couche Couche<br>Couche Couche<br>Couche Couche Couche<br>Couche Couche<br>Couche Couche Couche<br>Couche Couche<br>Couche Couche<br>Couche Couche<br>Couche Couche<br>Couche Couche<br>Couche Couche<br>Couche Couche<br>Couche Couche<br>Couche Couche<br>Couche Couche<br>Couche Couche<br>Couche Couche<br>Couche Couche<br>Couche Couche<br>Couche<br>Couche Couche<br>Couche<br>Couche                                                                                                    | d'attribu                                                                                                    | ut perm<br>Bater Bate de don<br>P P P P P<br>C P P P<br>C P P<br>S P P<br>S P<br>S P P<br>S P<br>S P<br>S P<br>S P<br>S P                                                                                                    | net de zo<br>ne Anagis Dieme<br>2 2 2 2 2 2 2 2 2 2 2 2 2 2 2 2 2 2 2                                                                                                     | oome                                                                                                    | er la car                                                         | te sur la s | élection                                                                                                    |
| ne     | 2         | de la<br>Querour GE 180<br>Echier Éditer Vye<br>Control Control<br>Control<br>Control                                                          | table c<br>Couche Britferences<br>Couche Britferences                                                                                                    | d'attribu<br>E Estension Vecteur                                                                                                    | Ut perm<br>Bater Bate de don<br>P P P P P P<br>P P P<br>P P P<br>P P<br>P P                                                                                                    | net de za<br>Anigi pirme<br>2 2 0 2 2 2 2 2 2 2 2 2 2 2 2 2 2 2 2 2                                                                                                    | Dome                                                                                                    |                                                                   | te sur la s | sélection                                                                                                    |
| ne     | 2         | de la<br>Cuentum GD 1800<br>Briter Sater Var<br>Control Callor<br>Control Callor<br>Callor<br>Control Callor<br>Control Callor<br>Callor<br>Call                                                                                                    | table (<br>Gude Peterence<br>) 2004b Peterence<br>) 2004b                                                                                                    | d'attribu<br>Egtension yerteur<br>2 2 2 2 2 2 2 2 2 2 2 2 2 2 2 2 2 2 2                                                                                                     | Barter Bare de don<br>Barter Bare de don<br>P P P P P<br>P P P<br>P P P<br>P P P<br>P P P<br>P P P<br>P P P<br>P P P<br>P P P<br>P P P<br>P P P<br>P P P<br>P P P<br>P P P<br>P P P<br>P P P<br>P P P<br>P P P<br>P P P<br>P P P<br>P P P P<br>P P P P<br>P P P P<br>P P P P<br>P P P P<br>P P P P                                                                                                    | net de zo<br>e Anaysis permet<br>e Anaysis permet<br>e                                                              | DOOME                                                                                                    |                                                                   | te sur la s | sélection                                                                                                    |
| ne     | 2         | de la<br>Contactor (65 18-00<br>Ector : fater : Var<br>Contactor : Contactor<br>Contactor<br>Conta                                                                                                    | table c           Couch         Differences           Image: Couch         Differences           Image: Couch         Differ                                                                                                    | d'attribu<br>Extension yerteur                                                                                                    | Barter Bare de don<br>Barter Bare de don<br>P Q Q Q<br>C Q Q<br>C Q Q<br>C Q Q<br>C Q Q<br>C Q Q<br>C Q Q<br>C Q<br>C                                                                                                    | net de za<br>Aligi prenet<br>Aligi Prenet<br>Records and Prenet<br>Aligi Prenet<br>Aligi Prenet | 2)de<br>2)de<br>2)de | er la car                                                         | te sur la s | sélection                                                                                                    |
| ne     | 2         | Contraction Of 1800                                                                                                    | Lable c           Couch         Betterness           Image: Couch         Betterness           Image: Couch         Betterness           Image: Couch         Betterness           Image: Couch         Image: Couch           Image: Couch         Image: Couch           Image: Couch                                                                                                    | d'attribu     fernion yeteur     fernion yeteur     fernion yeteur     fernion yeteur     fernion yeteur     fernion yeteur     fernion yeteur     fernion yeteur     fernion yeteur     fernion yeteur     fernion yeteur     fernion yeteur     fernion yeteur                                                                                                    | Bater Bate de don<br>Bater Bate de don<br>P P P P<br>P P P<br>P P<br>P P<br>P P<br>P P<br>P                                                                                                    | COGELD Code,Morico<br>11<br>12<br>13<br>14<br>15<br>15<br>15<br>15<br>15<br>15<br>15<br>15<br>15<br>15                                                                                                    | DOOME                                                                                                    |                                                                   | te sur la s | sélection                                                                                                    |
| ne     | 2         | Contention of 1800                                                                                                    | table (           Couch         Petermore           Couch         Petermore                                                                                                    | d'attribu<br>Egtension yesteur<br>2                                                                                                    | Barter Base de dom<br>P P P P P P P P P P P P P P P P P P P                                                                                                     | Image: Section of the section of the sectio                                                                                                    | DOOME                                                                                                    | er la car                                                         | te sur la s | élection                                                                                                    |
| ne     | Q         | de la<br>Contentingestand<br>Deter Vyp<br>Contentingestand<br>Contentingestand<br>Contentinges                                                                                                    | Couch         Petternere           Couch         Petternere           Couch         Petternere           Image: Couch         Petternere           Image: Couch         Petterne <td>J'attribu           Edenson           Letternon           Letternon</td> <td>La perm<br/>Perer Bate de son<br/>Perer Bate de son<br/>Perer Perer P</td> <td>net         de         zd           1         1         1           1         1         1           1         1         1           1         1         1           1         1         1           1         1         1           1         1         1           1         1         1           1         1         1           1         1         1           1         1         1</td> <td>DOOME<br/>Alde</td> <td></td> <td>te sur la s</td> <td>sélection</td>                                                                                                    | J'attribu           Edenson           Letternon           Letternon                                                                                                    | La perm<br>Perer Bate de son<br>Perer Bate de son<br>Perer Perer P                                                                                                    | net         de         zd           1         1         1           1         1         1           1         1         1           1         1         1           1         1         1           1         1         1           1         1         1           1         1         1           1         1         1           1         1         1           1         1         1                                                                                                    | DOOME<br>Alde                                                                                                    |                                                                   | te sur la s | sélection                                                                                                    |
| ne     | Q         | de la<br>Contentratión de la<br>Debier ferre var<br>Debier ferre var<br>Contentration de la<br>Contentration de la<br>Contentr                                                                                                    | Stable (           Current Difference           Current Difference <t< td=""><td>2'attribu<br/>■ genene yeter<br/>■ 2 2 2 2 2 2<br/>2 2 2 2 2 2<br/>2 3 4 2 2<br/>2 3 4 2 2<br/>2 3 4 2 2<br/>2 3 4 2 2<br/>2 3 4 2 2<br/>2 3 4 2 2<br/>3 4 2 2<br/>3 4 2 2 2<br/>3 4 2 2 2<br/>3 4 2 2 2<br/>3 4 2 2 2 2<br/>3 4 2 2 2<br/>3 4 2 2 2 2 2 2 2 2 2 2 2 2 2 2 2 2 2 2</td><td>Later Barder don<br/>Later Barder don<br/>Later Barder</td><td>net de zo<br/>Anatorio pitoret<br/>Anatorio pitoret<br/>Anatorio pitori<br/>Anatori<br/>Anatori<br/>Anatori<br/>Anatori<br/>Anatori<br/>Anatori<br/>An</td><td>Doome</td><td></td><td>te sur la s</td><td>élection</td></t<> | 2'attribu<br>■ genene yeter<br>■ 2 2 2 2 2 2<br>2 2 2 2 2 2<br>2 3 4 2 2<br>2 3 4 2 2<br>2 3 4 2 2<br>2 3 4 2 2<br>2 3 4 2 2<br>2 3 4 2 2<br>3 4 2 2<br>3 4 2 2 2<br>3 4 2 2 2<br>3 4 2 2 2<br>3 4 2 2 2 2<br>3 4 2 2 2<br>3 4 2 2 2 2 2 2 2 2 2 2 2 2 2 2 2 2 2 2                                                                   | Later Barder don<br>Later Barder don<br>Later Barder                                                                                                    | net de zo<br>Anatorio pitoret<br>Anatorio pitoret<br>Anatorio pitori<br>Anatori<br>Anatori<br>Anatori<br>Anatori<br>Anatori<br>Anatori<br>An                                                        | Doome                                                                                                    |                                                                   | te sur la s | élection                                                                                                    |
| ne     | 2         | de la<br>Contentino de la<br>Debrer Super<br>Contentino de la<br>Contentino<br>Contentino<br>Contentin                                                                                                    | table (           unive         unive           unive         unive<                                                                                                    | 3'attribu<br>■ general<br>2'attribu<br>2'attribu | Let perm<br>Exter Exercises of the<br>P P P P P P<br>P P P P P<br>P P P P<br>P P P P<br>P P P<br>P P P<br>P P P<br>P P P<br>P P P<br>P P P<br>P P P<br>P P P<br>P P P<br>P P P<br>P P P<br>P P P<br>P P P<br>P P P<br>P P P<br>P P P<br>P P P<br>P P P<br>P P P<br>P P P<br>P P P<br>P P P<br>P P P<br>P P P<br>P P P<br>P P P<br>P P P<br>P P P<br>P P P P<br>P P P P<br>P P P<br>P P P P<br>P P P P<br>P P P P<br>P P P P<br>P P P P<br>P P P P<br>P P P P<br>P P P P<br>P P P P                                                                                                    | Image: Section of the section of the sectio                                                                                                    | DOOME                                                                                                    | er la car                                                         | te sur la s | élection                                                                                                    |
| ne     | 2         | de la<br>Contraction de la la<br>Echier state vue<br>Contraction de la la<br>Contraction de la la la la la la la la la la la la la                                                                                                    | Lable         C           Construction         Construction           Construction         Construction                                                                                                    | 3'attribu<br>Remon jectori<br>2 2 2 2 2 2 2 2 2 2 2 2 2 2 2 2 2 2 2                                                                                                     | Lating permitting and the second second seco                                                                                                    | net de zo           née Analysis         permet           née Analysis         permet           nie Analysis         permet           nie An                                                                                                    | Docted         Display           alge         alge           alge         alge           alge         alge           alge         alge           alge         alge           alge         alge           black         alge           alge         alge           black         alge           black         alge           black         alge           black         alge           alge         alge           black         alge                                                                                                    | er la car                                                         | te sur la s | élection                                                                                                    |
| ne     | 2         | de la<br>Constructions of the second<br>Definer faiter var<br>Definer faiter var<br>Constructions<br>Constructions<br>Const                                                                                                    | Attobule         Attobule           Image: Control of the second second secon                                                                                                    | J'attribu           Epension         Jecteuris           L         L         L           L         L         L           L         L         L           L         L         L           L         L         L           L         L         L           S         SSA4.29         L           S         SSA4.29         L           S         SSA4.29         L           Z         E600.25         L           Z         E600.25         L           Z         L         L           Z         L         L           Z         L         L           Z         L         L           Z         L         L           Z         L         L           Z         L         L           Z         L         L           Z         L         L           Z         L         L           Z         L         L           Z         L         L           Z         L         L           Z         L         L     <                                                                                                    | La perm<br>Date de don<br>P P P P P P<br>P P P P<br>P P P P<br>P P P P<br>P P P P                                                                                                    | Analysis pitemet<br>Analysis pitemet<br>Analysis pit                                                                | Alder                                                                                                    | er la car                                                         | te sur la s | élection                                                                                                    |
| ne     | 2         | de la<br>Contentional Carlos<br>Echer Var<br>Carlos<br>Carlos | Lable         Curve           Curve         Defense           Curve         Defense           Curve                                                                                                    | 3'attribu<br>Leterion Vectoria<br>2 2 2 2 2 2 2 2 2 2 2 2 2 2 2 2 2 2 2                                                                                                     | Latin permitter and the second second                                                                                                    | Inet de zo           Margin         pirmé           Margin         pirmé                                                                                                    | Doctore           ajse           ajse                                                                                                    | er la car                                                         | te sur la s | sélection                                                                                                    |
| ne     | 2         | de la<br>Contentint 65 1800<br>Ethier State<br>Contention<br>Contention<br>C                                                                                                    | Attobute         Attobute           Image: Image:                                                                                                    | 2'attribu<br>Remoin Jecture<br>2                                                                                                    | Let perm<br>Bater Bace de don<br>P P P P P P<br>P P P P<br>P P P P<br>P P P<br>P P P P<br>P P P P<br>P P P P<br>P P P P<br>P P P P<br>P P P P<br>P P P P                                                                                                    | Inet de zc           née         Analysis           2         2           2         2           20.061_0         code_Horizo           11         2           12         3           13         5           14         5           15         3           16         22           23         24           24         23           24         23           24         23           24         23                                                                                                    | Doome<br>Jee<br>Jee<br>Comparison<br>Comparison<br>C                                                                                                    | er la car                                                         | te sur la s | sélection                                                                                                    |
| ne     | 2         | de la<br>Contemported States<br>Contemported States<br>Co                                                                                                    | Attable         Attable           Image: State of the state of the state of t                                                                                                    | J'attribu           Elemento         Unitaria           L         L         L           L         L         L         L           L         L         L         L         L           L         L         L         L         L           L         L         L         L         L           L         L         L         L         L           L         L         L         L         L           L         L <thl< th=""> <thl< th=""> <thl< th=""> <thl< th=""></thl<></thl<></thl<></thl<>                                                                                                    | La de de de<br>La de de de<br>La de de de de<br>La de de de de<br>La de de de de de<br>La de de de de de<br>La de de de de de de de<br>La de de de de de de de de<br>La de de de de de de de de de de de de de                                                                                                    | Analysis pitramet<br>Analysis pitramet<br>Analysis pitr                                                                            | Domme           ajde           ajde                                                                                                    | er la car                                                         | te sur la s | élection                                                                                                    |
| ne     | 2         | de la<br>Contraction de la de<br>Echier fater van<br>Echier fater van<br>Contraction de la de<br>Contraction de la de<br>Contraction de<br>Contraction de                                                                                                    | Lable         C           Curve         Difference           Curve         Difference           Di                                                                                                    | 3'attribu<br>Remon Vector<br>2 2 2 2 2 2 2 2 2 2 2 2 2 2 2 2 2 2 2                                                                                                     | Latin perm<br>Latin Base de don<br>P P P P P P<br>C P P<br>C P P | Analysis Petrude<br>Analysis Petrude<br>Analysis Pet                                                                | And the second second s                                                                                                    | er la car                                                         | te sur la s | sélection                                                                                                    |
| ne     | 2         | de la<br>Contentratión de la<br>Debier feter var<br>Debier feter var<br>Contentration de la<br>Contentration de la<br>Contentr                                                                                                    | Arbbue         Arbbue           Image: Control of the second second se                                                                                                    | A'attribu     Egencio     Jecturi     Alexandre     Alexandre                                                                                                    | Letter Base de don<br>P P P P P P P<br>P P P P P P P<br>P P P P                                                                                                    | Analysis printer<br>Analysis printer<br>Analysis pri                                                                | aide<br>aide<br>aide | er la car                                                         | te sur la s | sélection                                                                                                    |

## Modification de l'affichage d'une couche

Pour accéder aux propriétés d'une couche et changer son affichage, faite un clic droit sur la couche puis sélectionnez *Propriétés* dans le menu ou alors faites un double clic sur le carré situé en dessous du nom de la couche.

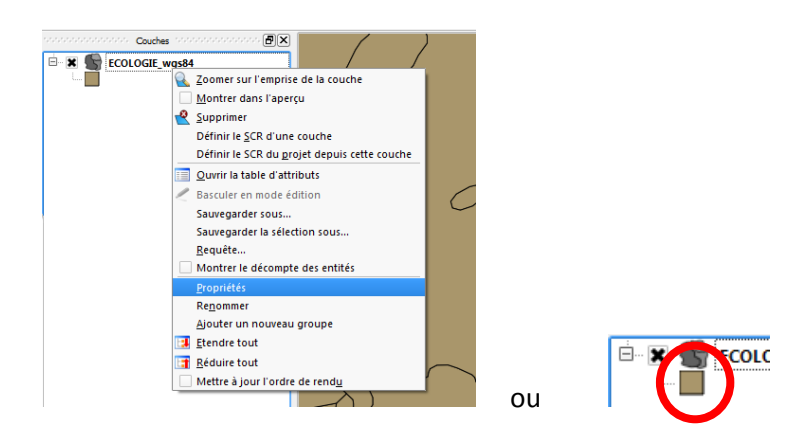

Vous pouvez alors changer le style d'affichage de la couche.

Pour masquer une couche il suffit de la décocher :

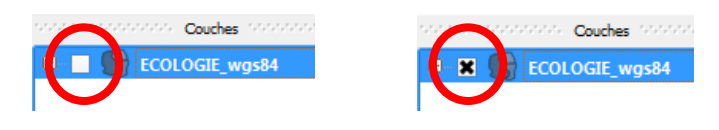

couche masquée

couche affichée

Pour afficher une étiquette sur les objets il suffit d'aller dans l'onglet *Etiquettes* des propriétés de la couche de cocher *Afficher les étiquettes* et de sélectionner le champ à afficher. Par exemple, en chargeant la couche vecteur *Commune* et en sélectionnant le nom comme étiquette on obtient l'affichage suivant.

| Propriétés d'étiquetage Ava   | ncé                      |                                         |         |                                   |
|-------------------------------|--------------------------|-----------------------------------------|---------|-----------------------------------|
| Options basiques des étiquett | es                       |                                         |         | Vieux-Habitants                   |
| Champ contenant une étique    | tte NOM                  |                                         | -       |                                   |
| Étiquette par défaut          | Étiquette                |                                         |         |                                   |
| Taille de police              | 12,000000 🗘 En points    | <b>_</b>                                | Police  |                                   |
| Angle (deg) :                 | 0°                       |                                         | Couleur | Rallif Annual Capesterre-Belle-Ea |
| Étiquettes multi-lignes?      | Étiqueter que            | es entités sélectionnées                |         | Saint-Claude                      |
| Placement                     |                          |                                         | ***     |                                   |
| Au dessus à souche            | Au dessus de             | 🔿 Au dessus à droite                    |         | have and here                     |
| Au-dessus a gaudie     Gaucha | Mileu                    | Au-dessus a droite     Droite           |         |                                   |
| Au-dessous à gauche           | Au-dessous de            | <ul> <li>Au-dessous à droite</li> </ul> |         | Basse-Terre Gourbeyre             |
| Utiliser le Rendu dépendan    | t de la mise à l'échelle |                                         |         | Trois-Rivières                    |
| Minimum 0.000000              | Maximum                  | 10000000.000000                         |         |                                   |
| - Tampan d'étiquette          |                          |                                         |         | Vieux-Fort                        |

Un autre moyen de gérer l'affichage des étiquettes est d'utiliser l'outil qui propose une gestion plus « intelligente » avec par exemple la gestion des objets multiparties.

#### Changez le style d'affichage des bordures des communes.

**Ouvrez la couche Réseau\_des\_cours\_d\_eau.** Elle est ajoutée automatiquement à la carte courante. Vous voyez maintenant les deux couches se superposer.

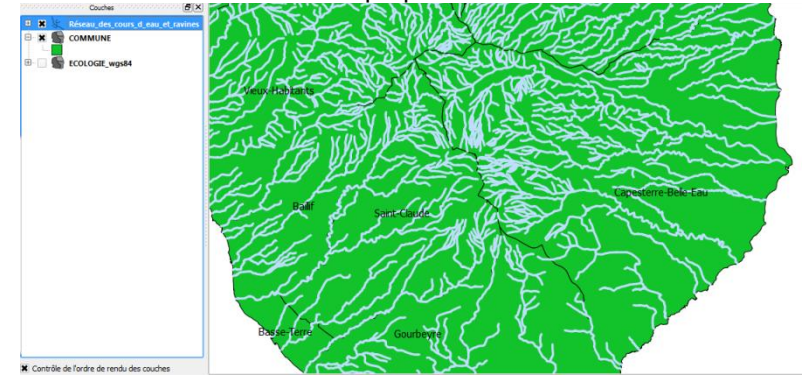

## Ajout de cartes Raster

Utilisez l'icône

### ou Ctrl+Shift+R ou menu Couche Ajouter une couche raster

Sélectionnez toutes les images TIF du dossier carte et conservez le système de projection par défaut WGS84/UTM 20N

| re couche semble ne pas avoir de projection associée<br>projet, mais vous pouvez spécifier une autre projection                                                                                                    | . Par défaut, cette couche aura la même pr<br>n ci-dessous. | ojection que cell |
|----------------------------------------------------------------------------------------------------|-------------------------------------------------------------|-------------------|
|                                                                                                    |                                                             |                   |
| itre                                                                                                    |                                                             |                   |
| ystèmes de coordonnées de références récem                                                                                                    | ment utilisés                                               |                   |
| Système de coordonnées de référence                                                                                                    | ID Certifié                                                 |                   |
| WGS 84 / UTM zone 55S                                                                                                    | EPSG:32755                                                  |                   |
| WGS 84 / UTM zone 20N                                                                                                    | EPSG:32620                                                  |                   |
| WGS 84 / UTM zone 20N                                                                                                    | EPSG:32620                                                  | SCR obsolètes     |
| WGS 84 / UTM zone 20N                                                                                                    | EPSG:32620                                                  | SCR obsolètes     |
| WGS 84 / UTM zone 20N  Iste des Systèmes de Coordonnées de Référence Système de coordonnées de référence UNIX S84 / UTM zone INN                                                                                                    | EPSG:32620                                                  | SCR obsolètes     |
| WGS 84 / UTM zone 20N     Image: Systèmes de Coordonnées de Référence     Système de coordonnées de référence     WGS 84 / UTM zone 19N     WGS 84 / UTM zone 19S                                                                                                    | EPSG:32620                                                  | SCR obsolètes     |
| WGS 84 / UTM zone 20N     iste des Systèmes de Coordonnées de Référence     Système de coordonnées de référence     WGS 84 / UTM zone 19N     WGS 84 / UTM zone 19S     WGS 84 / UTM zone 1N                                                                                                    | EPSG:32620                                                  | SCR obsolètes     |
| WGS 84 / UTM zone 20N  Iste des Systèmes de Coordonnées de Référence  WGS 84 / UTM zone 19N WGS 84 / UTM zone 19S WGS 84 / UTM zone 19S WGS 84 / UTM zone 19S WGS 84 / UTM zone 15                                                                                                    | EPSG:32620                                                  | SCR obsolètes     |
| WGS 84 / UTM zone 20N     Iste des Systèmes de Coordonnées de Référent     Système de coordonnées de réference     WGS 84 / UTM zone 19N     WGS 84 / UTM zone 19N     WGS 84 / UTM zone 1N     WGS 84 / UTM zone 1N     WGS 84 / UTM zone 2N                                                                               | EPSG:32620                                                  | SCR obsolètes     |
| WGS 84 / UTM zone 20N     iste des Systèmes de Coordonnées de Référence     Système de coordonnées de référence     WGS 84 / UTM zone 19N     WGS 84 / UTM zone 19N     WGS 84 / UTM zone 11N     WGS 84 / UTM zone 15     WGS 84 / UTM zone 15     WGS 84 / UTM zone 15     WGS 84 / UTM zone 15     WGS 84 / UTM zone 20N | EPSG:32620                                                  | SCR obsolètes     |

Afficher les couches d'information (cours d'eau, ...) par-dessus en déplaçant les couches (drag n drop) vers le haut dans le contrôle des couches.

| Couches                                 |
|-----------------------------------------|
| ECOLOGIE_wgs84                          |
| € ¥ GUA_1419                            |
| 🗄 🔲 🞉 Réseau_des_cours_d_eau_et_ravines |
| 🗄 🗶 🎆 GUA_1624                          |
| 🗄 🗶 🙀 GUA_1623                          |
| 🗄 🗶 🔣 GUA_1622                          |
| 🗄 🗶 🔡 GUA_1621                          |

Vérifiez la correspondance entre les couches raster et vecteur (Ecologie et cours d'eau)

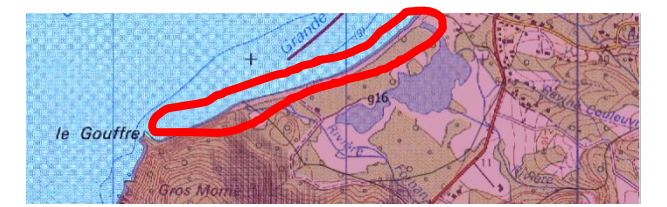

Désactivez la carte écologique.

**Ajoutez ensuite les lieux dits.** L'affichage est fait sous forme points. Vérifiez la correspondance avec la localisation des lieux sur les fonds de carte. Pour cela vous pouvez modifier l'affichage des lieux dits pour qu'ils soient plus visible et afficher également le nom du lieu dit comme étiquette ou alors afficher l'information tabulaire d'un lieu dit sélectionné.

## Saisie de données

Localisez des cours d'eau absent de la couche vecteur.

Pour ajouter des cours d'eau absent de la couche vecteur, procédez de la manière suivante.

Rendre éditable la couche en basculant en mode édition en allant dans le menu Couche / Basculer en

mode édition puis en allant dans le menu Edition ou en cliquant sur

possibilité d'ajouter et sauvegarder des données. Le type de données que l'on peut ajouter (point, ligne, polygone) dépend du type des objets de la couche que l'on édite. Vous aurez également à saisir les informations tabulaires associées aux objets ajoutés.